# 北京化工大学

# 新生入学教育在线考试系统 学生端使用说明

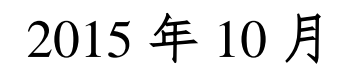

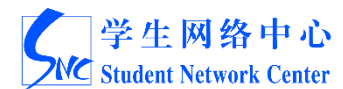

## 目录

| _  | 结人          | 1  |
|----|-------------|----|
| ì  | <b>囘 プ-</b> | 1  |
| Ξ, | 学生注册登录系统    | 1  |
| Ξ、 | 考试          | 3  |
|    | 3.1 考场选择    | 3  |
|    | 3.2 考试界面    | 3  |
|    | 3.3 考试信息确认  | 4  |
|    | 3.4 正式考试    | 4  |
|    | 3.5 试题列表    | 5  |
| 四、 | 考试交卷        | 6  |
|    | 4.1 自动交卷    | 6  |
|    | 4.2 手动交卷    | 6  |
|    | 4.3 考试结果    | 7  |
| 五、 | 查看答案和解析     | 7  |
| 六、 | 考试记录        | 8  |
| 七、 | 意外续考        | 8  |
| 八、 | 考试完成        | 9  |
| 九、 | 考试系统手机端     | 9  |
|    | 9.1 登录      | 9  |
|    | 9.2 考试界面    | 9  |
|    | 9.3 考试确认    | 10 |
|    | 9.4 正式考试    | 11 |
|    | 9.5 考试交卷    | 11 |
|    | 9.6 成绩单     | 12 |
|    | 9.7 查看答案和解析 | 12 |
|    | 9.8 考试记录    | 13 |
|    | 9.9 考试完成    | 13 |

#### 一、简介

北京化工大学新生入学教育在线考试系统(以下简称"考试系统")学生 端分为 PC 端和移动端,主要功能有:登录,选择考场,进行考试,查看考试记录,查看错题,试题解析等。

考试系统可以通过计算机和移动设备访问,考试流程为:注册登录系统 选择考场 考试界面 考场信息确认 正式考试 交卷 考试结果 查看考试记录 查看试题解析 查看错题。

#### 二、 学生注册登录系统

考试系统用户集成于"胜古朝阳——爱北化校园网络社区",尚未注册社区的学生请前往社区 <u>http://i.buct.edu.cn</u>注册,之后可登录在线考试系统(<u>http://i.buct.edu.cn/exam</u>)。

胜古朝阳社区注册流程:点击注册 ▲ 填写学号、姓名和身份证信息 ▲ 确认 ▲ 填写相关信息 ▲ 确认 ▲ 注册成功 ▲ 登录在线考试系统。

|   |    | 0        | nl Adam     |                       |
|---|----|----------|-------------|-----------------------|
|   |    |          | 连接认证中心      |                       |
|   |    | 请选择一种认证方 | 式进行身份认证     | 赴古朝阳<br>i.buct.edu.cn |
|   | 学生 | 教职工      |             |                       |
| 訂 |    | 学 号:     | 请输入学号       |                       |
|   |    | 姓名:      | 请输入姓名       |                       |
| i |    | 身份证/护照:  | 请输入身份证号或护照号 |                       |
|   |    |          |             | 9-                    |
|   |    | 确认       | 取消          |                       |
| B |    |          |             |                       |

图 2.1 注册页面

新生入学教育在线考试系统学生端使用说明 2.0

|       |            | 注册帐号                                                                                                    |
|-------|------------|----------------------------------------------------------------------------------------------------|
| 学 号:  | 请填9位或10位学号 | 胜古朝阳网络社区用户注册协议                                                                                                    |
| 昵 称:  | 起个喜欢的名字吧   | 1. 服务条款的确认和接纳<br>胜古朝阳网络社区提供的各项网络服务的所有<br>权、运作权和解释权归本社区所有。用户通过点<br>击本服务条款中的"我同意"按钮,并完成用户注册                                   |
| 密 码:  | 6至16个字符    | 程序,表示用户与胜古朝阳网络社区达成胜古朝<br>阳网络社区网站网络服务使用协议,同意并接受<br>本服务条款的全部内容。                                                               |
| 确认密码: | 请再次填写密码    | 2. 服务条款的完善和修改<br>胜古朝阳网络社区有权根据互联网的发展和中华<br>人民共和国有关法律、法规的变化,不断完善和                                                             |
| 邮 箱:  | 请输入有效邮箱    | 修改本服务条款。胜古朝阳网络社区保留随时修<br>改本服务条款或中断网络服务而不需事先通知用<br>户的权利。胜古朝阳网络社区行使修改权或中断<br>服务权利,无需对用户或第三方承担任何责任。<br>用户在本服务条款修改后继续使用胜古朝阳网络 ▼ |
| ſ     | 用定 以消      |                                                                                                    |

图 2.2 注册信息填写页面

已注册社区的学生登录后可直接进入考试系统 <u>http://i.buct.edu.cn/exam</u>。

| Perfer         Image: Series         Image: Series         Image: |  |
|----------------------------------------------------------------------------------------------------|--|

图 2.3 登录界面

#### 三、考试

进入考试系统后,可进入已默认分配的考场。如发现没有默认考场,请与 相关老师联系。进入考试系统后,导航栏右上角会显示社区用户名,请核对社 区用户名是否和注册的用户名相同。

#### 3.1 考场选择

点击"新生入学教育",进入考场。

|       | 【位月贝   17八甲心   13112   19133   博香   信息间报   信息账号   信息服务   页版   日件 |
|-------|------------------------------------------------------------------|
| 一;在线  | 考试                                                               |
|       |                                                                  |
| 我的考场  |                                                                  |
| 新生入学教 |                                                                  |

图 3.1 考场选择

### 3.2 考试界面

点击"正式考试",进入考试信息确认界面。

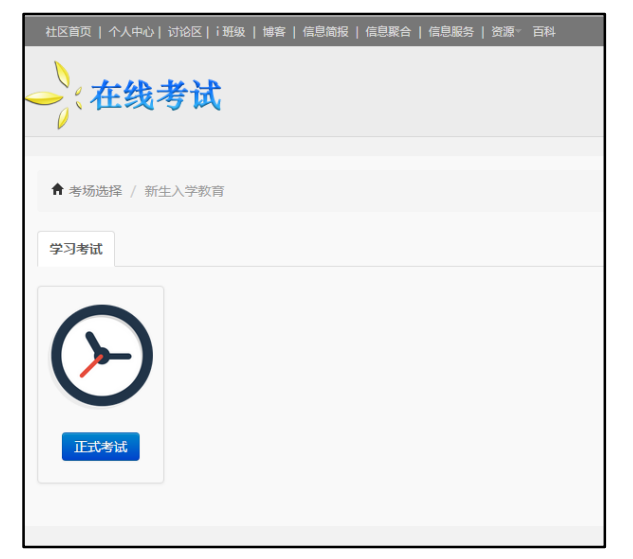

图 3.2 考试信息确认界面

## 3.3 考试信息确认

进行考试信息确认界面,请确认考试次数和考场开启时间。

| 社区首页   个人中心   讨论区   i 班级   博客   信息简报   信息聚合   信息服务   资源   百科 |
|--------------------------------------------------------------|
| ~ 在线考试                                                       |
|                                                              |
|                                                              |
| ★考场选择 / 新生入学教育 / 正式考试                                        |
|                                                              |
| 正式考试                                                         |
|                                                              |
|                                                              |
| 提示:                                                          |
| 本考场开启时间不限 ;考试次数 不限 ; 抽卷规则 系统随机抽卷。                            |
|                                                              |
|                                                              |
|                                                              |
| 2、 在随机考试过程中, 您可以通过底部的考试时间来掌握自己的 做题时间。                        |
| 3、提交试卷后,考生可以看到自己的成绩。                                         |
|                                                              |
| 开始考试                                                         |
|                                                              |

图 3.3 考场信息确认

#### 3.4 正式考试

进入正式考试界面,考试界面分为答题区和操作区,答题区包含试题显示和 答题功能,操作区包括考试时间提示、回到顶部、试题列表,以及考试信息的展 示和交卷按钮。

| ★考场选择 / 新生入学教育 / 正式考试 / 新生入学教育考试试卷                                 |
|--------------------------------------------------------------------|
| 新生入学教育考试试卷                                                         |
| 1、单选题                                                              |
|                                                                    |
| 一年级学生只有获得一年级课程总学分的( )后,才能升入二年级。                                    |
| A . 三分之一 B . 三分之二 C . 四分之三 D . 五分之四                                |
|                                                                    |
| ○ 00:59:41 ●回顶部 ■试题列表 已做 0 题共 50 题 总分:100分 合格分数线:100分 考试时间:60分钟 交卷 |

图 3.4 正式考试界面

#### 3.5 试题列表

点击页面底部操作区的"试题列表",弹出试题列表对话框,已完成题目的 显示为蓝色,未完成题目显示为灰色,点击题号可直接跳转到试题所在位置。

| 试题列表                                                                                                    | × |
|----------------------------------------------------------------------------------------------------|---|
| 1、单选题<br>1 2 3 4 5 6 7 8 9 10 11                                                                                                    |   |
| 12       13       14       15       16       17       18       19       20       21       22         23       24       25       26       27       28       29       30 |   |
| 2、多选题<br>1 2 3 4 5 6 7 8 9 10<br>3、判断题                                                                                                    |   |
|                                                                                                    | 藏 |

图 3.5 试题列表

## 四、考试交卷

#### 4.1 自动交卷

考试时间到,系统将自动交卷。

#### 4.2 手动交卷

点击交卷按钮,系统将出现确认对话框。交卷为不可逆的操作,一旦选择 后将无法继续答题。

| 含内养宠物。 |                             |      |       |  |
|--------|-----------------------------|------|-------|--|
|        |                             |      |       |  |
|        | 交卷                          |      | ×     |  |
|        | 共有试题 50 题 , 已做 0 题。您确认要交卷吗? |      |       |  |
|        |                             | 确定交卷 | 再检查一下 |  |
| 多的课外科技 |                             |      |       |  |
|        |                             |      |       |  |

#### 图 4.2.1 交卷提示信息

同时,在考试过程中同时间内每个考生(账号)只能参与一场考试,即包括所有 终端(计算机,手机,平板电脑等)在内,考试期间只允许相同用户一个终端在 线。若出现被踢下线,请重新进入考场参与考试。

| - | 出现错误                               | × |
|---|------------------------------------|---|
|   | 由于您的账户在其它地方登录,因此您被强制下线。一般,在考试系统中,一 |   |
|   | 个账户在同一时间只能参与一个考试,请重新进入考场。          |   |
|   |                                    |   |
|   | 北宋化上人子子生于册专试试卷                     |   |

4.2.2 交卷错误

#### 4.3 考试结果

提交试卷后将直接显示考试分数。考试合格提示您"恭喜您,完成考试"; 考试不合格提示"没有合格,请重做";无论考试是否合格,均可"查看答案和 解析"以及"进入我的考试记录"。

|       | 绩单                                   |                      |                                |         |     |
|-------|--------------------------------------|----------------------|--------------------------------|---------|-----|
|       | 新生入学                                 | 教育考试试着               | 5                              |         |     |
|       | <b>考试详情:</b><br>总分: <b>100</b> 分 合格分 | 数线: <b>100</b> 分 答卷耗 | 时: <b>8分钟</b>                  |         |     |
| 2.00分 | 题型                                   | 总题数                  | 答对题数                           | 总分      | 得分  |
|       | 单选题                                  | 30                   | 1                              | 60.0    | 2.0 |
|       | 多选题                                  | 10                   | 0                              | 20.0    | 0.0 |
|       | 判断题                                  | 10                   | 0                              | 20.0    | 0.0 |
|       | 本次考试共50道题                            | ,总分 <b>100</b> 分,您做  | 时 <b>1</b> 道题,得到 <b>2.00</b> 分 |         |     |
|       |                                      | 有合格,请重做              | 直看答案和解析 进 <i>进</i>             | \我的考试记录 |     |

图 4.3 考试结果

## 五、 查看答案和解析

考试完成后点击"查看答案和解析",将显示考试题和答案。

|                              | 北京化工大学学生手册考试试卷 | 0.00 |
|------------------------------|----------------|------|
| 单选组                          |                |      |
| 1                            |                |      |
| 新生在复查期内,( )参加学校组织的体检         |                |      |
| A. 需要 B. 不需要 C. 不知道 D. 以上都不对 |                | X    |
| 本题得分:0分                      |                | • •  |
| 正确答案:                        |                |      |
| A                            |                |      |
| 您的答案:                        |                |      |
| 所在章:                         |                |      |
| 知识点:                         |                |      |
| "管理"师句:                      |                |      |
|                              |                |      |
|                              |                |      |

图5 查看答案或解析界面

## 六、 考试记录

考试完成后点击"进入我的考试记录",将显示该账号所有考试记录,可查 看错题及试题解析,点击"重做试卷"将重新开始考试。

| 全、在线考试                                   |             |      |      |      |      |      | 主页   | 在线考试 |
|------------------------------------------|-------------|------|------|------|------|------|------|------|
| ▲ 考场选择 / 学生手册考试考场 / 考                    | 试记录         |      |      |      |      |      |      |      |
| 正式考试                                     |             |      |      |      |      |      |      |      |
| 您一共完成了 <b>3</b> 次考试 ,平均分为: <b>0.666(</b> | 567分 继续努力吧! |      |      |      |      |      |      |      |
| 答题记录                                     | 答题时间        | 用时   | 得分   | 错题数量 | 查看错题 | 试题解析 | 重做试卷 | 删除记录 |
| 北京化工大学学生手册考试试卷                           | 2015-10-04  | 2分钟  | 0.00 | 50   | 查看错题 | 试题解析 | 重做试卷 | -    |
| 北京化工大学学生手册考试试卷                           | 2015-10-04  | 11分钟 | 0.00 | 50   | 查看错题 | 试题解忻 | 重做试卷 | -    |
|                                          | 2015-10-04  | 11秒  | 2.00 | 49   | 查看错题 | 试题解析 | 重做试券 | -    |

图 6 考试记录

## 七、意外续考

考试系统将用户未完成考试的答题记录进行本地存储,如遇浏览器突然崩溃 或意外关闭、电脑死机或意外重启等情况,重新打开浏览器直接访问在线考试网 址 <u>http://i.buct.edu.cn/exam/</u>尝试续考,请勿重新登录,也尽量不要访问其它版块, 否则意外续考数据可能会恢复失败。

| ★考场选择 / 新生入学教育 |  |
|----------------|--|
| 学习考试           |  |
| Estati         |  |

图7意外续考

## 八、考试完成

当考试合格后,考生再次进入在线考试系统首页时,将看到"PASS"图章, 表示该考生已经通过考试,且不能再次进入考试界面。

| 社区首页            | 个人中心   讨论区   i I | 班级   博客   信息简 | 报   信息聚合 | 信息服务   资源 | ₹▼ 百科 |
|-----------------|------------------|---------------|----------|-----------|-------|
| -: #            | E线考试             |               |          |           |       |
|                 |                  |               |          |           |       |
| 我的考场            |                  |               |          |           |       |
| PA。<br>新生入<br>育 | SS<br>学教         |               |          |           |       |

图 8 考试完成界面

#### 九、考试系统手机端

#### 9.1 登录

手机端登录和电脑端登录一样,均为胜古朝阳-爱北化校园网络社区登录界面。

#### 9.2 考试界面

登录后进入新生入学教育在线考试系统首页 <u>http://i.buct.edu.cn/exam</u>,点击 右上角用户图标进行用户名确认。

| ~ 在线考试  | 1. |
|---------|----|
| 我的考场    |    |
| 新生入学教育  |    |
| 在线考试手机端 |    |

图 9.2 在线考试手机端首页

## 9.3 考试确认

点击考场进入"新生入学教育"考试考场,点击开始考试,进入"考场信息 确认"界面。

| ♠ 考场选择 / 新生入学教育 | 全、在线考试 1.                                                                                                    |
|-----------------|----------------------------------------------------------------------------------------------------|
| 学习考试            | ★ 考场选择 / 新生入学教育 / 正式考试                                                                                                    |
|                 | 正式考试                                                                                                    |
| $(\mathbf{b})$  | 提示:<br>本考场开启时间 不限 ; 考试次数 不限 ; 抽<br>卷规则 系统随机抽卷。                                                                                                    |
| 开始考试            | <ol> <li>点击考试名称按钮进入管题界面,考试开始计时,</li> <li>         在随机考试过程中,您可以通过底部的考试时间:<br/>掌握自己的做题时间。     </li> <li>         提交试卷后,考生可以看到自己的成绩。     </li> </ol> |
| 在线考试手机满         | 开始考试                                                                                                    |
|                 | 在线考试手机端                                                                                                    |

图 9.3.1 新生入学教育考试考场 图 9.3.2 考场信息确认

## 9.4 正式考试

点击"开始考试",进入正式考试界面。

|                                                         | •                                              |
|---------------------------------------------------------|------------------------------------------------|
| ♠ 考场选择 / 新生入学教育 / 正式考试 /<br>新生入学教育考试试卷                  | 学生在每学年第一、二学期修读专业培养<br>计划课程的总学分原则上不得低于()学<br>分。 |
| 新生入学教育考试试卷                                              |                                                |
| 1、单选题                                                   | A.20 B.30 C.35 D.25                            |
| 8                                                       |                                                |
| 二年级学生只有在补修并获得一年级所缺<br>课程的学分,再获得二年级课程总学分的<br>后()才能升入三年级。 | •                                              |
| ▲ =☆żー B =☆ż= C 四☆ż=<br>② 00:59:53 交卷                   | 平均学分绩点(GPA)()以上的学生,经                           |

图 9.4 正式考试界面

#### 9.5 考试交卷

考试交卷分为自动交卷和手动交卷,考试时间结束系统将进行自动交卷,点 击交卷即可弹出交卷信息确认对话框。

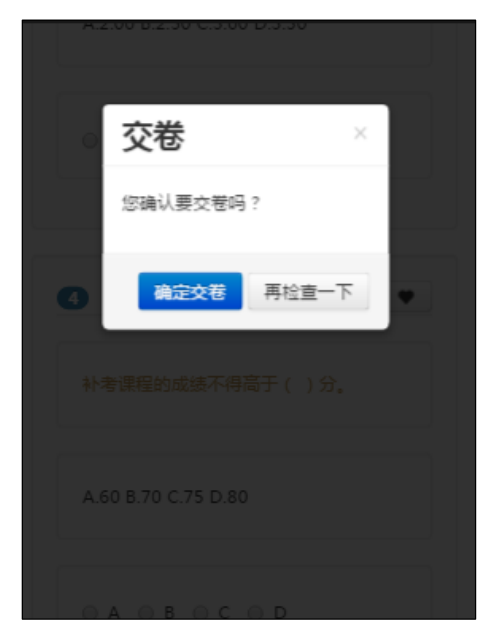

图 9.5 交卷信息确认对话框

## 9.6 成绩单

考试合格提示"恭喜您,完成考试";考试不合格提示"没有合格,请重做", 击可重做试卷;无论考试是否合格,都可"查看答案和解析"及"进入我的考试 记录"。

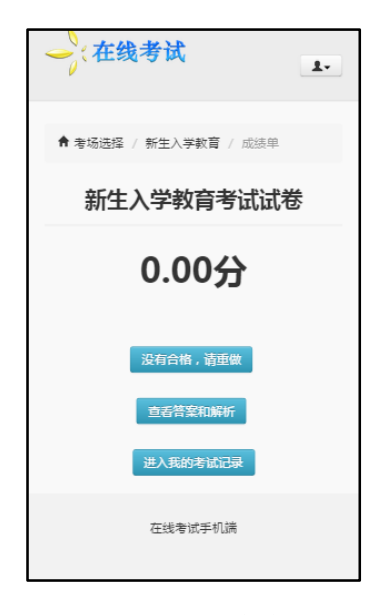

图 9.6 成绩单

#### 9.7 查看答案和解析

成绩单页面内点击"查看答案和解析",进入查看解析页面

| 全、在线考试 1-                                                                            |
|--------------------------------------------------------------------------------------|
| ▲ 考场选择 / 新生入学教育 / 考试记录 /<br>宣告解析                                                     |
| 新生入学教育考试试卷                                                                           |
| 1、単选题 <b><i>0・00</i></b>                                                             |
| •                                                                                    |
| 新生入学后,学校在()内按照国家招<br>生规定对其进行。有,与"合格者子以注<br>册,取得学籍。复立"合格者,由学校区<br>别情况,予以大学,直至"一人入学资格。 |
| A . 一个月 B.二个月 C.三个月 D.四个月                                                            |

图 9.7 查看答案和解析

## 9.8 考试记录

成绩单页面内点击"进入我的考试记录",进入考试记录页面

| ♠ 者场选择 / 新生入学数育 / 考试记录                      |                |             |      |      |         |      |                  |
|---------------------------------------------|----------------|-------------|------|------|---------|------|------------------|
| 正式考试                                        |                |             |      |      |         |      |                  |
| 您一共完成了8次考试, 平均分为: <b>1.75</b> 分 继续努力<br>吧!  |                |             |      |      |         |      |                  |
| 答题记<br>录                                    | 答题<br>时间       | 用时          | 得分   | 错题数量 | 宣看错题    | 试题解析 | 重做试卷             |
| 新生入<br>学教育<br>考试试<br>卷                      | 2015-<br>10-12 | 7<br>分<br>钟 | 4.00 | 48   | 查看错题    | 试题解析 | 重<br>做<br>试<br>卷 |
| 新生入<br>学教育<br>考试试<br>卷                      | 2015-<br>10-12 | 8<br>分<br>钟 | 2.00 | 49   | 查看错题    | 试题解析 | 重<br>做<br>试<br>卷 |
| 北京化<br>工大学<br>学生手<br>册考<br>(<br>(<br>(<br>巻 | 2015-<br>10-11 | 7<br>秒      | 2.00 | 49   | 宣 香 错 题 | 试题解析 | 重 做 试 卷          |

图 9.8 考试记录

## 9.9 考试完成

当考试合格后,考生再次进入在线考试系统手机端首页时,将看到"PASS" 图章,表示该考生已经通过考试,且不能再次进入考试界面。

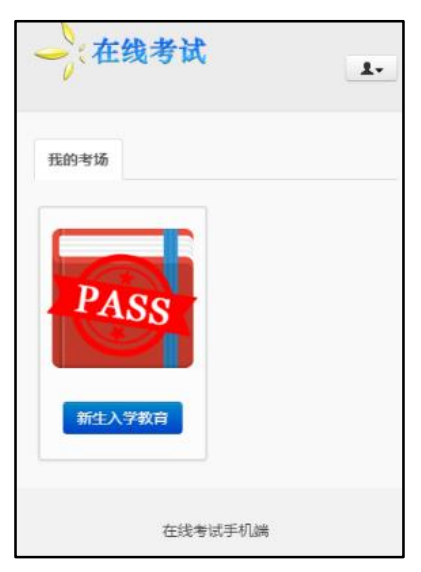

图 9.9 考试完成界面